## EndNote

## Import av referanser fra SveMed+

Husk å alltid ha en oppdatert backup av biblioteksfila og tilhørende datamappe før du gjør større endringer eller importer til EndNote!

Det finnes ikke noe importfilteret for SveMed+ i EndNote. Du må derfor først laste ned filteret som ligger på siden som du fant denne veiledningen på. Der finner du også mer informasjon om hvordan dette gjøres for de ulike versjonene av EndNote.

Import fra SveMed+ er kun mulig via mellomlagring av fil.

| SveMed+                                                                                                    | Du må bruke <b>Avansert søk (2)</b> hvis du ønsker å<br>eksportere referanser fra SveMed+                                                    |                                                                                                    |
|----------------------------------------------------------------------------------------------------|----------------------------------------------------------------------------------------------------|----------------------------------------------------------------------------------------------------|
| →Enkel sökning                                                                                                    |                                                                                                    |                                                                                                    |
| +Avancerad sökning $2$                                                                                                    |                                                                                                    |                                                                                                    |
| →Om SveMed+                                                                                                    |                                                                                                    |                                                                                                    |
| → Hjälptext                                                                                                    |                                                                                                    |                                                                                                    |
| <ol> <li>14 Mesalazin er uden klinisk effekt hos<br/>Ugeskrift for Laeger 2005;167(3):302-</li> <li>15 Innvollsorm mot inflammatorisk tarms<br/>Tidsskrift for Den Norske Laegeforeni</li> <li>16 Kapselendoskopi slår ut andra metod<br/>diagnostiskt utbyte<br/>Läkartidningen 2004;101(50):4102-6</li> <li>17 Remissionsinduktion med TNF-alfa-h<br/>systematisk Cochrane-review</li> </ol>                      | patienter med Crohns sygdom<br>3<br>:ykdom<br>ng 2004;124(24):3220-1<br>ler. 66 undersökningar vid Södersju<br>aemmere ved Crohns sygdom. En | Velg hvilke referanser som skal eksporteres<br>ved å hake av boksene til venstre.<br>Deretter velger du <b>"Exportera posterna till</b><br>en fil" (3) |
| Ugeskrift for Laeger 2004;166(47):424<br>18 Terminal ileitis hos en ung mand med<br>Ugeskrift for Laeger 2004;166(45):404                                                                                                    | 18-51<br>I Schönlein-Henochs purpura<br>55-6                                                                                                 |                                                                                                    |
| <ul> <li>I geskin för Laeger 2004, 160(43).403</li> <li>I geskrift för Laeger 2004;166(20):180</li> </ul>                                                                                                    | lom<br>32-6                                                                                                    |                                                                                                    |
| 20 Kirurgisk behandling af Crohns sygdo<br>Ugeskrift for Laeger 2004;166(15-16):                                                                                                    | im<br>1466                                                                                                    |                                                                                                    |
| <ul> <li>17 Remissionsinduktion med TNF-alfa-h<br/>systematisk Cochrane-review<br/>Ugeskrift for Laeger 2004;166(47):42-</li> <li>18 Terminal lielits hos en ung mand med<br/>Ugeskrift for Laeger 2004;166(45):402</li> <li>19 Genmutationer koblet til Crohns sygd<br/>Ugeskrift for Laeger 2004;166(20):186</li> <li>20 Kirurgisk behandling af Crohns sygd<br/>Ugeskrift for Laeger 2004;166(15-16):</li> </ul> | aemmere ved Crohns sygdom. En<br>18-51<br>1 Schönlein-Henochs purpura<br>15-6<br>Iom<br>12-6<br>Im<br>1466                                   | en fil" (3).                                                                                                    |

## EndNote

| 🖆 http://micr.kib.ki.se/bin/gate.exe?f=toc&state=cov3ac.3.1&x_c15=05011785&x_c17=04111537&                                                                                             |                                                                              |  |  |  |  |
|----------------------------------------------------------------------------------------------------|------------------------------------------------------------------------------|--|--|--|--|
| Fil Rediger Vis Favoritter Verktøy Hjelp                                                                                                    |                                                                              |  |  |  |  |
| 🌀 Tilbake 🝷 🔘 - 💽 🛃 🏠 🔎 Sø                                                                                                    | k 📌 Favoritter 🤣 🎯 - 🌺 🖂 🛄 🎎 🥸                                               |  |  |  |  |
| Adresse 🗃 http://micr.kib.ki.se/bin/gate.exe?f=toc&sta                                                                                                    | te=cov3ac.3.1&x_c15=05011785&x_c17=04111537&x_c19=04051184                   |  |  |  |  |
| UI - 05011785<br>AU - Berstad A<br>AU - Nysaeter G<br>AU - Berstad A<br>MA - arnold.berstad@helse-bergen.n<br>TT - Innvollsorm mot inflammatoris<br>TI - Worms against inflammatory bo | <b>4</b><br>o<br>k tarmsykdom<br>wel diseases                                |  |  |  |  |
| 0 - Tidsskrift for Den Norske Laegeforening 2004;124(24):3220-1<br>NR - http://www.tidsskriftet.no/pls/lts/pa_lt.visSeksjon?vp_SEKS_ID=1120228<br>A - Nor<br>NH - *Trichuris           |                                                                              |  |  |  |  |
| MH - Animals<br>MH - Colitis, Ulcerative/*TH/IM<br>MH - Crohn Disease/*TH/IM<br>MH - Humans<br>MH - Swine/PS                                                                           |                                                                              |  |  |  |  |
| MH - Treatment Outcome<br>KW - Trichuris<br>KW - Djur                                                                                                    | De valgte referansene åpnes nå i tagget<br>format i nettleseren <b>(4)</b> . |  |  |  |  |
| KW - Kolit, ulceros<br>KW - Crohns sjukdom<br>KW - Människa<br>KW - Svin                                                                                                    | Velg deretter Fil → Lagre som                                                |  |  |  |  |
| KW - Behandlingsresultat<br>SK - Ulcerös kolit<br>SK - Enterit, regional<br>SK - Ileitis terminalis                                                                                    |                                                                              |  |  |  |  |
| SK - Terminal fielt<br>SK - Homo sapiens<br>SK - Svin<br>SK - Vårdresultat<br>IS - 0029-2001                                                                                           |                                                                              |  |  |  |  |
| DT - Artikel<br>RF - 18                                                                                                    |                                                                              |  |  |  |  |
|                                                                                                    |                                                                              |  |  |  |  |

| Filnavn: | sverve.txt 5            | * | Lagre  |
|----------|-------------------------|---|--------|
| Filtype: | Tekstfil (*.txt)        | * | Avbryt |
| Koding:  | Vesteuropeisk (Windows) | ~ |        |

Det er viktig at du nå lagrer fila som ren tekst (filendingen skal være .txt) (5).

## EndNote

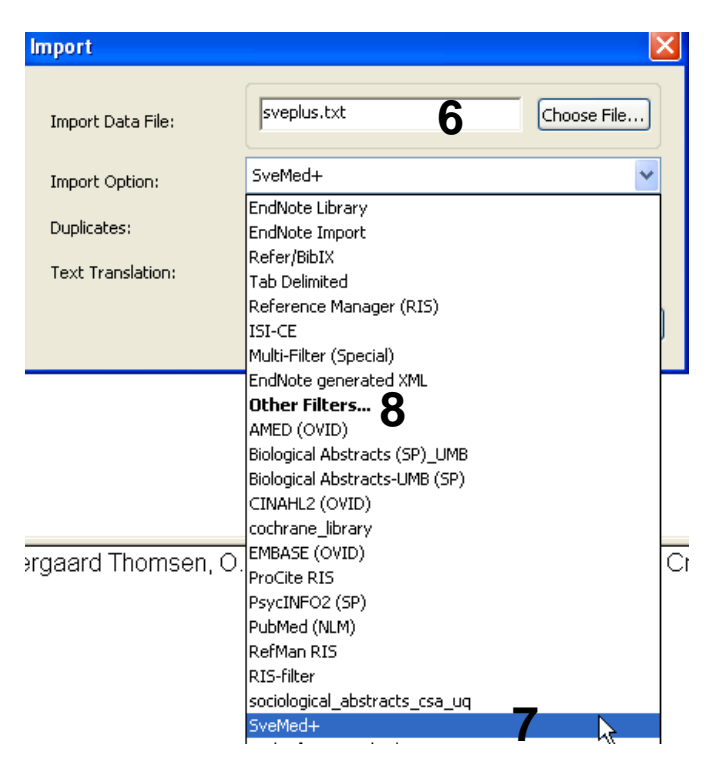

Åpne EndNote, og velg "Import" fra "File" menyen.

Velg fil som skal importeres (6).

Velg deretter importfilteret **SveMed+ (7)** (eller det navn som du selv ga SveMedfilteret når du lastet det ned) fra lista. Riktig importfilter er nødvendig for at referansene skal bli korrekt importert til EndNote.

Første gang må "**Other filters**" **(8)** velges. Velg så riktig filter fra listen over tilgjengelig filter.

Avslutt med "Choose" knappen.

| Import            |                                                                    | ×           |
|-------------------|--------------------------------------------------------------------|-------------|
| Import Data File: | sveplus.txt                                                        | Choose File |
| Import Option:    | SveMed+                                                            | ~           |
| Duplicates:       | Import All                                                         | 9           |
| Text Translation: | Import All<br>Discard Duplicates<br>Import into Duplicates Library | k           |
|                   | Import                                                             | Cancel 10   |
|                   | 11                                                                 |             |

Velg "Import all" fra "Duplicate-menyen" (9) hvis du ønsker å importere alle referanser i fila uten at det sjekkes for duplikater i basen (du kan imidlertid filtrere ut duplikater i EndNote senere). Velg "Discard duplicates" (10) hvis du ønsker å filtrere ut eventuelle duplikater i forbindelse med selve importen.

Trykk deretter på "**Import**" knappen (11), og referansene vil bli importert inn i EndNote.

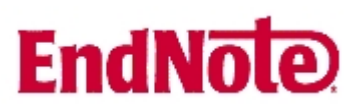

EndNote åpner nå en liste over kun de importerte referansene. Det er lurt å åpne et par av referansene for å sjekke at importen er korrekt (sjekk at de ulike referansedataene er kommet inn i korrekt felt).

Velg "Show all references" fra "References" menyen for å se alle referansene i den valgtebiblioteksfila.